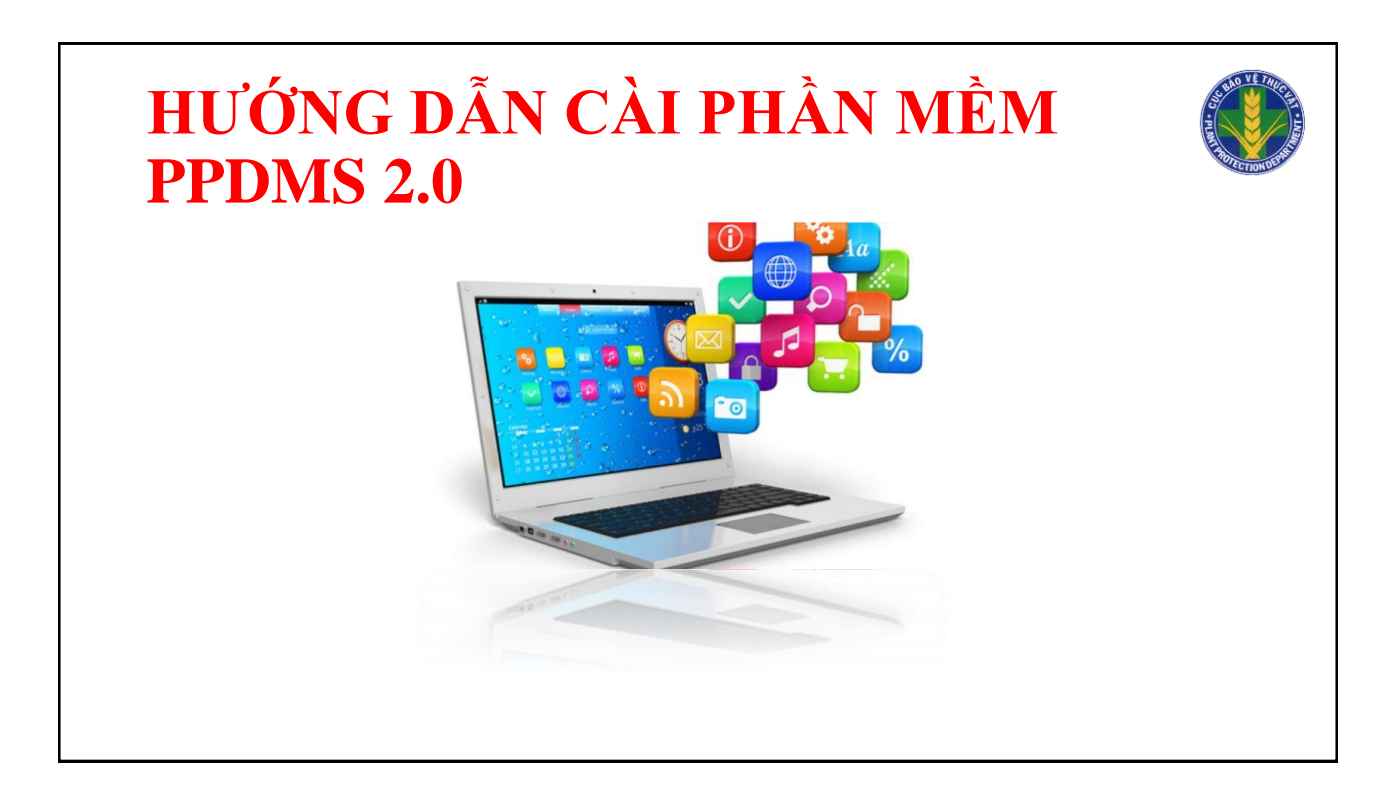

## Tại sao không cài được phần mềm?

- Hầu hết Cán bộ BVTV đều không thực hiện đúng hướng dẫn nên không thành công ngay từ đầu, mất rất nhiều thời gian.
- Nguyên nhân:
  - Không đọc đủ, đọc kỹ hướng dẫn;
  - Không thực hiện theo hướng dẫn;
  - PPDMS\_data khác hoàn toàn với PPDMs\_data

ppdata.accdb khác hoàn toàn với ppdata(1).accdb

Lưu ý:

- D:\BVTV\PPDMS\_data cũng là sai
- D:\PPDMS\_data là đúng

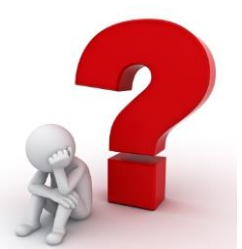

#### Cài phần mềm PPDMS 2.0 Click vào đường link trong email đã nhận hoặc truy cập trực tiếp vào http://123.30.143.203/ vào thanh địa chỉ của trình duyệt Web (Khuyến cáo dùng Firefox) Hiện phần mềm hỗ trợ tốt từ Phần mềm quản lý dữ... 🗙 Win XP SP3 trở lên C Q Search ♦ 🛈 123.30.143.203 ☆自 Win XP SP1 và SP2 cần câp phần mềm quản nhât bản SP3 וני Bấm vào mục này và thực hiện đúng theo từng Bước. Danh muc <u>Hướng dẫn cài đăt online</u> Phần mềm này dành ch <u>Hướng dẫn sử dung</u> huyện nhập số liệu trong Thôr Khi Cục chuyển máy chủ về Bộ Nông File hướng dẫn sử dụng tỉnh, TT vùng, Cục BVTV có th ngành thay thế phần lớn cách File cài đặt offline nghiêp, phần mềm sẽ tư đông update để Thông tin các bản câp nhật Phần mềm PPDMS 1.0 nhân đia chỉ truy câp máy chủ mới. <u>Liên hê</u> nguyên Đất đai (Khoa Môi Trư vệ thực vật phía Nam (Cục BV v <

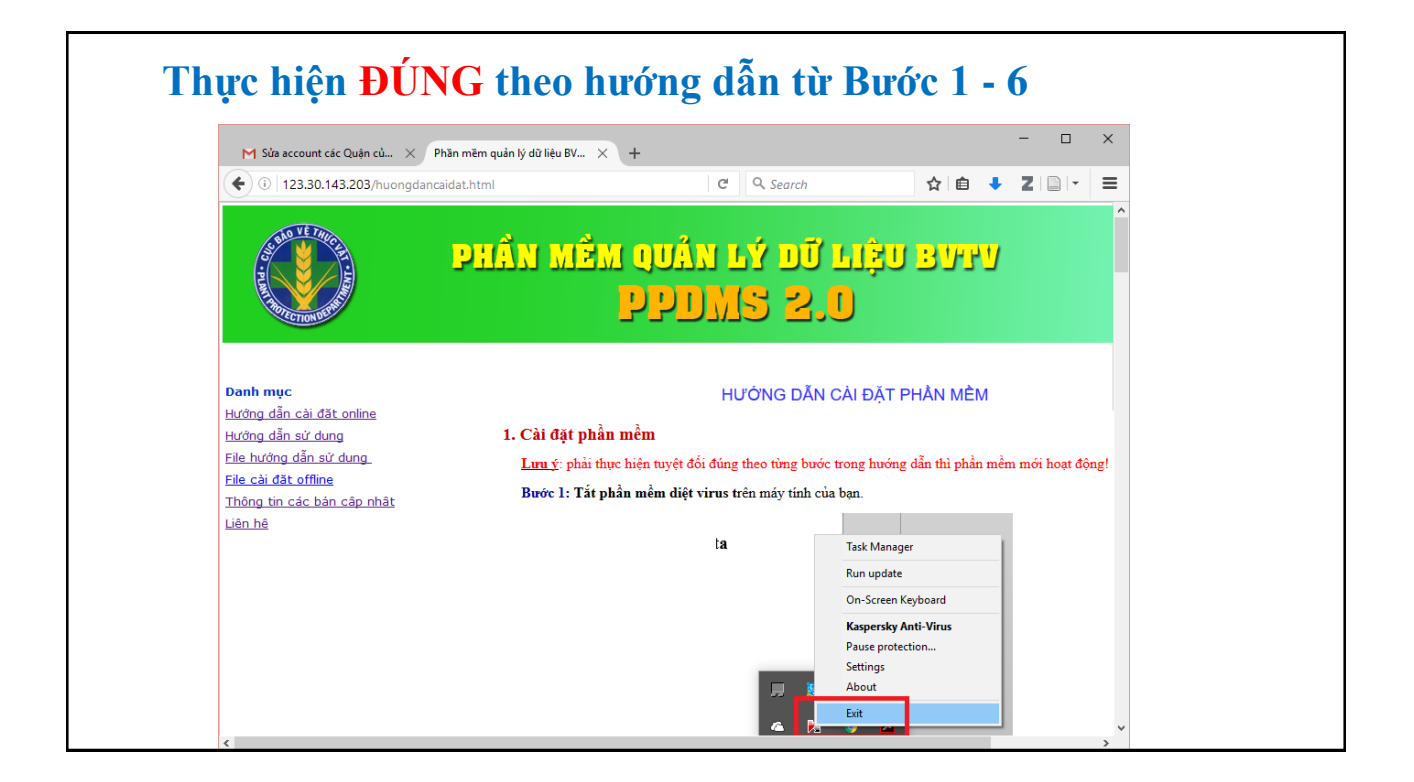

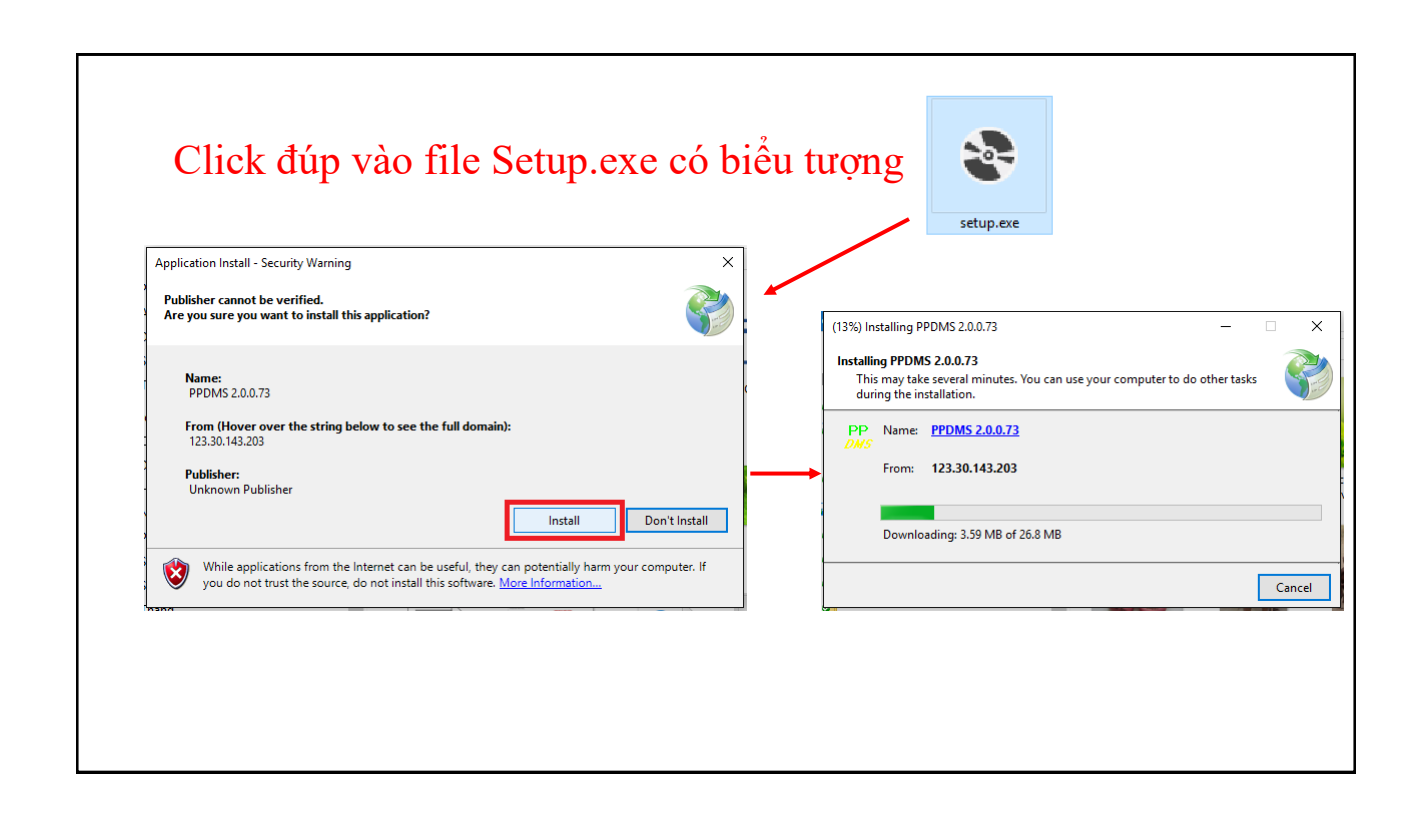

#### Thông báo bảo mật của Windows

- Tùy từng máy tính có thể có các lỗi khác nhau không nêu trong tài liệu, trình tự xử lý:
- Các lỗi bảo mật của Windows: chọn nút chấp nhận như OK / Yes / Accept / Next /...
- Kiểm tra lại từng bước xem đã làm đủ, đúng chưa? (hầu hết các lỗi trong thời gian qua ghi nhận được là do người cài không tuân thủ từng bước trong hướng dẫn).
- Khi cài xong phần mềm, mỗi khi khởi động máy vẫn báo lỗi bảo mật. Lời khuyên là nhấn nút OK để chạy tiếp chứ không nên loại bỏ bảo mật của Windows.

| ()           | Do you want                                 | to allow this app from an unknown<br>make changes to your PC?     |
|--------------|---------------------------------------------|-------------------------------------------------------------------|
|              | Program name:<br>Publisher:<br>File origin: | installoptionmatrix.exe<br>Unknown<br>Hard drive on this computer |
| Show details |                                             | Yes No                                                            |
|              |                                             | Change when these notifications app                               |

# Đăng nhập vào phần mềm

Truy cập vào phần mềm bằng Tên đăng nhập và Mật khẩu đã gửi qua email

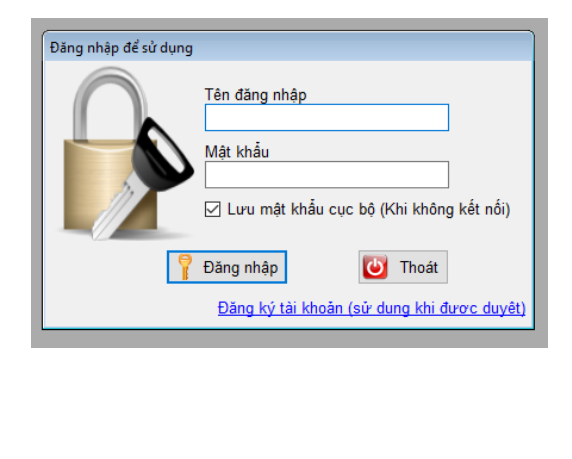

# Đăng nhập vào phần mềm (khi không có mạng)

Khi khởi động phần mềm sẽ chậm hơn vì máy tìm mạng, sau đó hiển thị:

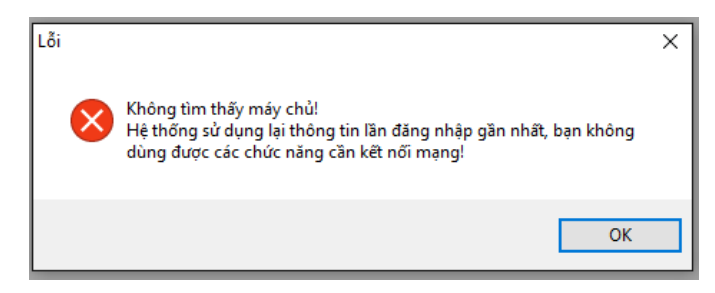

Nhấn **OK** để đăng nhập tên và mật khẩu.

Menu Quản lý dữ liệu sẽ không hiển thị vì chức năng này chỉ dùng khi có kết nối với máy chủ.

## 2. Thiết lập đường dẫn lưu dữ liệu cục bộ

Nếu thực hiện đúng theo hướng dẫn thì Thông báo bên chỉ xuất hiện 1 lần, nhấn nút Lưu cấu hình.

Nếu lần khởi động sau vẫn hiện lên thì phải kiểm tra lại thư mục PPDMS\_data có gõ đúng không? Có đặt ở ổ D không?

Lưu ý:

- D:\BVTV\PPDMS\_data cũng là sai
- D:\PPDMS\_data là đúng

| <b>a-</b>                                        | Thiết lập cấu hình            | ×                      |  |  |
|--------------------------------------------------|-------------------------------|------------------------|--|--|
| Cấu hình kết nối CSDL                            |                               |                        |  |  |
| Tên máy chủ                                      |                               |                        |  |  |
| Tên CSDL                                         |                               |                        |  |  |
| Tên đăng nhập                                    | Mật khẩu                      |                        |  |  |
| Cấu hình CSDL trên máy cục                       | ô                             |                        |  |  |
| Đường dẫn file dữ liệu D\PPDMS_data\ppdata.accdb |                               |                        |  |  |
| Đường dẫn thư mục xu                             | t dữ liệu D\PPDMS_data\export |                        |  |  |
| Lưu cấu hình                                     |                               | Trợ giúp <u>I</u> hoát |  |  |
|                                                  |                               |                        |  |  |
|                                                  |                               |                        |  |  |
|                                                  |                               |                        |  |  |
|                                                  |                               |                        |  |  |
|                                                  |                               |                        |  |  |
|                                                  |                               |                        |  |  |